## SBB CFF FFS

## Anleitung Registration SBB WiFi

Schritt 1: Gehen Sie auf Ihrem Gerät auf «Einstellungen».

Schritt 2: Suchen Sie in den Einstellungen nach dem Abschnitt "Verbindungen" «WLAN» oder "Netzwerk & Internet" (der genaue Name kann je nach Gerätehersteller und Version variieren).

Schritt 3: Aktivieren Sie Ihr WLAN. Sie sehen nun eine Liste der verfügbaren WLAN-Netzwerke. Tippen Sie auf das Netzwerk «SBB-FREE» um eine Verbindung herzustellen.

| 08:11 🖸   |                                | Ø    | * | Voj<br>LTE | 46+<br>↓† .1] | 87% |
|-----------|--------------------------------|------|---|------------|---------------|-----|
| < WI      | -AN                            |      |   |            | 8             | :   |
| Ein       |                                |      |   |            |               | 0   |
| Verfügbar | re Netze                       |      |   |            |               |     |
| ((t·      | SBB-FREE<br>Du musst dich anme | den. |   |            |               |     |
|           | CorporateSec                   |      |   |            |               |     |
|           | Galaxy S10e9cb                 | 0    |   |            |               |     |

**Schritt 4:** Je nach Gerät öffnet sich nun automatisch ein Fenster. Falls nicht, gehen Sie auf einen beliebigen Browser wie z.B. Safari oder Chrome. Danach öffnet sich die Registrationsseite.

Schritt 5: Auf der Registrationsseite befinden sich zwei Möglichkeiten zur Anmeldung: Via SwissPass Login oder SMS-Zugangscode

## Anmeldung via SwissPass Login

Klicken Sie auf den Button «Anmelden mit SwissPass». Sie werden für das Login automatisch auf die SwissPass Seite geführt.

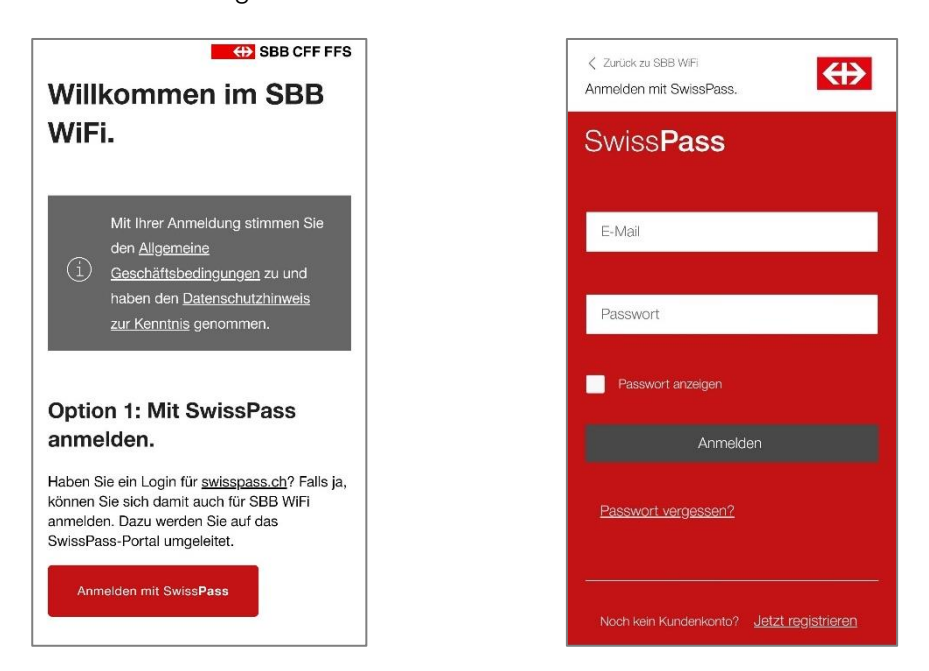

Hinweis: Die Option SwissPass Login ist nur möglich, wenn Ihr Kundenkonto mit einer SwissPass Karte verknüpft ist.

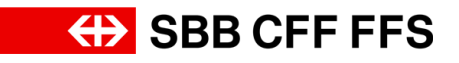

## Anmeldung via SMS-Code

Geben Sie Ihre Telefonnummer in das vorgegebene Feld ein. Klicken Sie anschliessend auf «Zugangscode anfordern». Innerhalb einer Minute erhalten Sie einen SMS-Code zugesendet. Geben Sie diesen in das vorgegebene Feld ein.

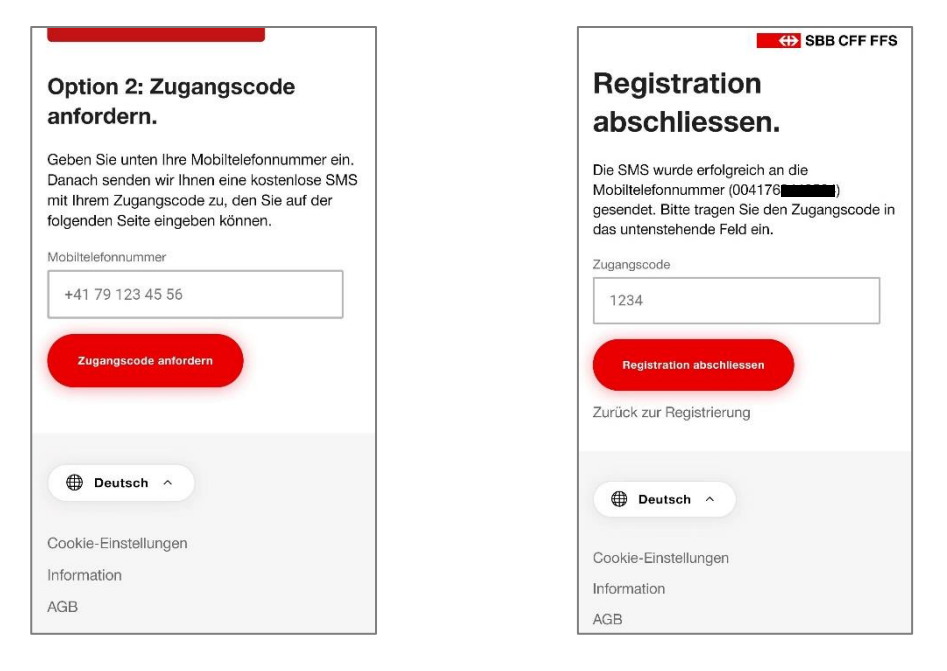

Schritt 6: Sobald die Verbindung hergestellt ist, sind Sie erfolgreich mit dem WLAN-Netzwerk verbunden.